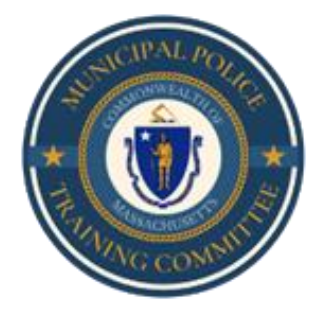

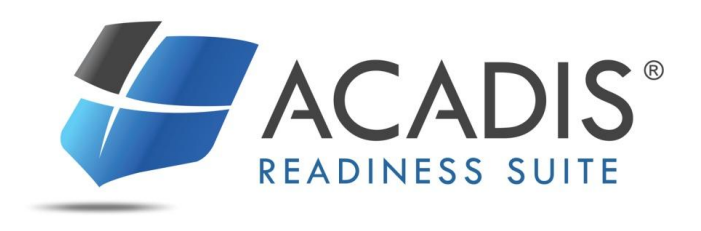

## **TRAINING REGISTRATION GUIDE**

For Department Points of Contact and Individual Registrants Training Guide Issued How to register for an available training via the <u>MPTC Acadis Portal</u>: <u>https://mptc-portal.acadisonline.com</u>

**NOTE:** If you do not have <u>MPTC Acadis Portal</u> access, please contact your Department Point of Contact (POC) or Training Coordinator. Department POC's may email <u>mptcacadis@mass.gov</u> with questions regarding MPTC Acadis Portal access.

**Search and Register for Available Trainings** 

- Login to the <u>MPTC Acadis Portal</u>.
- Search for available trainings by selecting **Available Training** under the **Training & Events** tab.

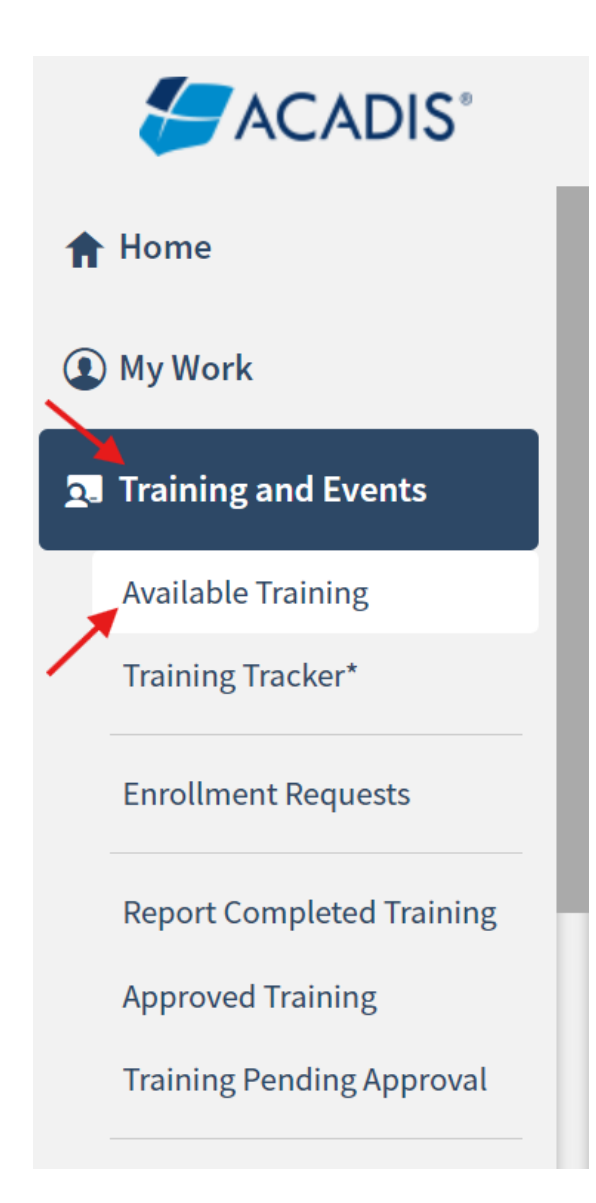

• A List of Available Training will display where you may **Register** for the class

| vailable Training                                                                                    |                            | Click h<br>also cle | ere to narrow o<br>ear your filters | or filter your search<br>and show all availa | Click her<br>ole training | e to  | <b>T</b> Filters |
|----------------------------------------------------------------------------------------------------|----------------------------|---------------------|-------------------------------------|----------------------------------------------|---------------------------|-------|------------------|
| published current and future train                                                                   | ing matching filter cri    | teria is display    | ved.                                |                                              |                           |       |                  |
| Training Click on the class                                                                          | aname for more class       | information         | Registration                        |                                              |                           |       |                  |
| Event / Location                                                                                     | Dates                      | Hours               | Dates 🔺                             | Open Seats                                   | Status                    |       |                  |
| Highway Safety - Drug                                                                                | 06/17/2019 -               | 72h                 | 10/10/2018 -                        | 15                                           | Open                      | E     | Register         |
| Recognition Experts School<br>(DRE) FFY19 June                                                       | 06/27/2019                 | 0m                  | 12/14/2019                          | Click here to regis                          | ster for the              | class |                  |
| Highway Safety - SFST<br>Updates for Supervisors<br>and FTOs FFY19 August<br>Plymouth Police Academy | 08/08/2019 -<br>08/08/2019 | 8h 0m               | 12/01/2018 -<br>08/07/2019          | 10                                           | Open                      |       | Register         |

**NOTE:** You may have to clear your filters to view all available trainings.

## Filters

Available training will be limited to events matching all of the criteria provided below. Past and unpublished training is never displayed.

| Keyword                                                                    |                           |    |       | ^ |
|----------------------------------------------------------------------------|---------------------------|----|-------|---|
| Program                                                                    | Select a program          |    | •     |   |
| Program Category                                                           | Select a program category |    | •     | ~ |
| You may enter information to sear<br>"Clear All Filters" to view all train | Cancel   Clear All Filter | rs | Apply |   |

- For Department POC's: You will have the ability to register your personnel for training.
  - Start typing the first few letters of the applicant's last name in the **Registrant** field and choose the appropriate person.

| Request Enrollment for Training Event                                                                  |                                                                                                    |                                                              |
|----------------------------------------------------------------------------------------------------|----------------------------------------------------------------------------------------------------|--------------------------------------------------------------|
| Request Enrollment                                                                                     |                                                                                                    |                                                              |
| Please supply the following information to require prerequisites are auto-fulfilled during initial reg | uest enrollment. Requests will be reviewed prior to fi<br>gistration. The Privacy Act of 1974 may apply to this f | nal enrollment except when<br>orm. <u>Additional Details</u> |
| REGISTRANT INFORMATION                                                                                 |                                                                                                    |                                                              |
| Class                                                                                                  | Envisage Academy Recruit Officer Course NEW 719 h                                                                 | ours - ENVROCNEW-01                                          |
|                                                                                                    |                                                                                                    |                                                              |
| * Registrant                                                                                           | de                                                                                                    | ٩.                                                           |
| * Registrant                                                                                           | de<br>Available to Register                                                                                       | Q.                                                           |
| * Registrant                                                                                           | de<br>Available to Register<br>Delaplane, Dexter (5695-7941)                                                      | Q.                                                           |

- For Registrants applying for themselves: Your personal information will automatically pop up because you are logged in.
- If there are prerequisites for the class, you will need to complete the required information by clicking on **Update Fulfillment**.

| e supply the following information to request en                            | rollment. Requests will be reviewed prior to final enrollment except when prerequisites are auto-fulfilled |
|-----------------------------------------------------------------------------|----------------------------------------------------------------------------------------------------|
| s initial registration. The Privacy Act of 1974 may                         | apply to this form. Additional Details                                                                     |
| GISTRANT INFORMATION                                                        |                                                                                                    |
| Class                                                                       | Randolph Recruit Officer Course NEW 764 hours - RAN - ROCNEW0012 🜘                                         |
| * Registrant                                                                | Bragg2, Sergeant (1109-8198)                                                                               |
| GISTRANT PREREQUISITES                                                      |                                                                                                    |
| Document: Upload the Physical Abilities<br>Test (P.A.T.) verification here. | This prerequisite is not fulfilled.                                                                        |

• Once the requirement has been fulfilled, select **The requirement has been met or exceeded** and click **Save**.

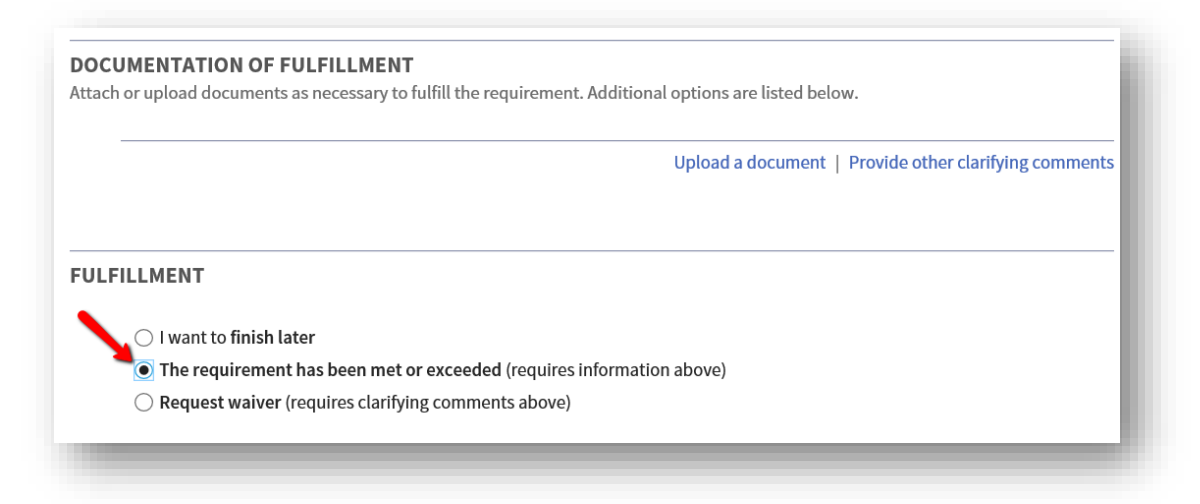

- If you are unable to complete all requirements at one time, you may select **finish later** and click **Save**. You will be able to login and finish the registration later.
- Once all requirements have been fulfilled, click **Submit Request.**

| * Required Information | Cancel   Finish Later   Submit & Request Another Submit Request |
|------------------------|-----------------------------------------------------------------|
| 1                      |                                                                 |

- **NOTE:** Certain classes have automatic enrollment, others, (such as ROC) require MPTC approval.
- The registrant will receive an automated email confirming the registration.

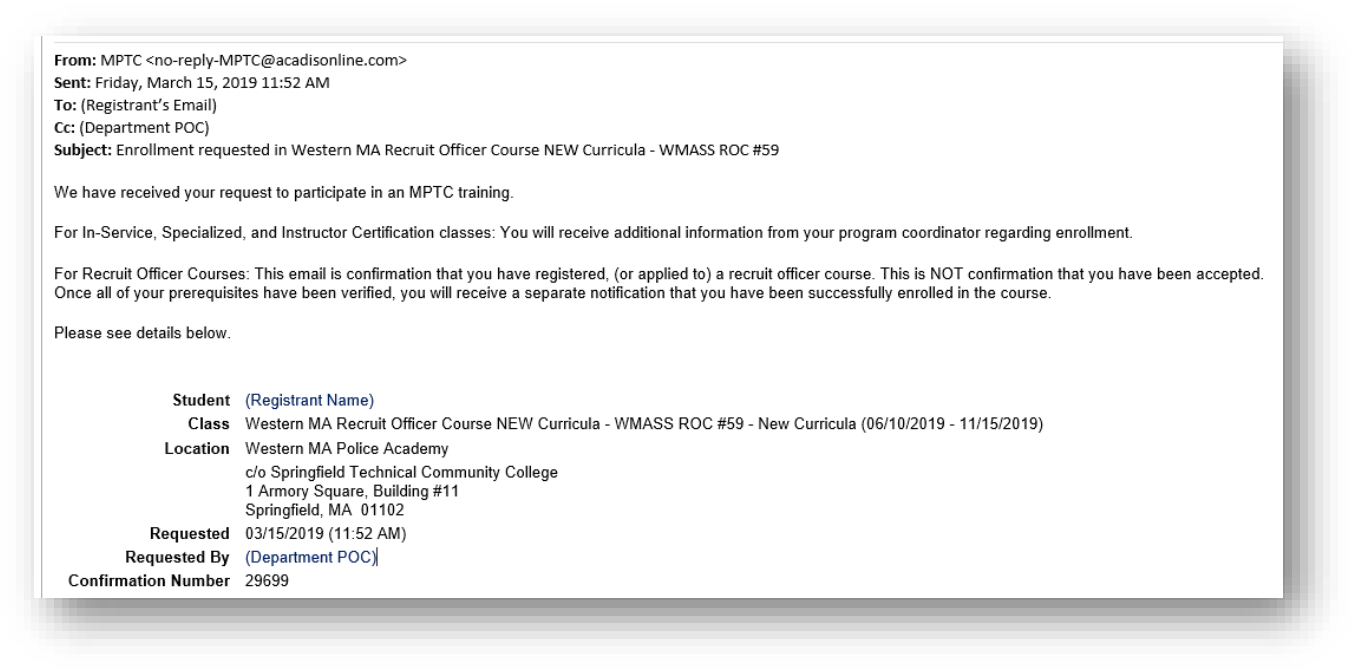